## Electronically Prescribing Schedule III and IV Controlled Substances

07/24/2024 2:20 pm EDT

Once you have had your identity verified through ID.me and been approved in DrChrono, you can send electronic prescriptions for controlled substances (EPCS). With ID.me there are two ways you can perform multi-factor authentication (MFA) to send prescriptions: a push notification or a code generator.

This article will focus on electronically prescribing schedule III and IV controlled substances.

## **Push Notification**

1. Select **Push Notification 2FA** as the primary device under **Account > Provider Settings > eRx Info**.

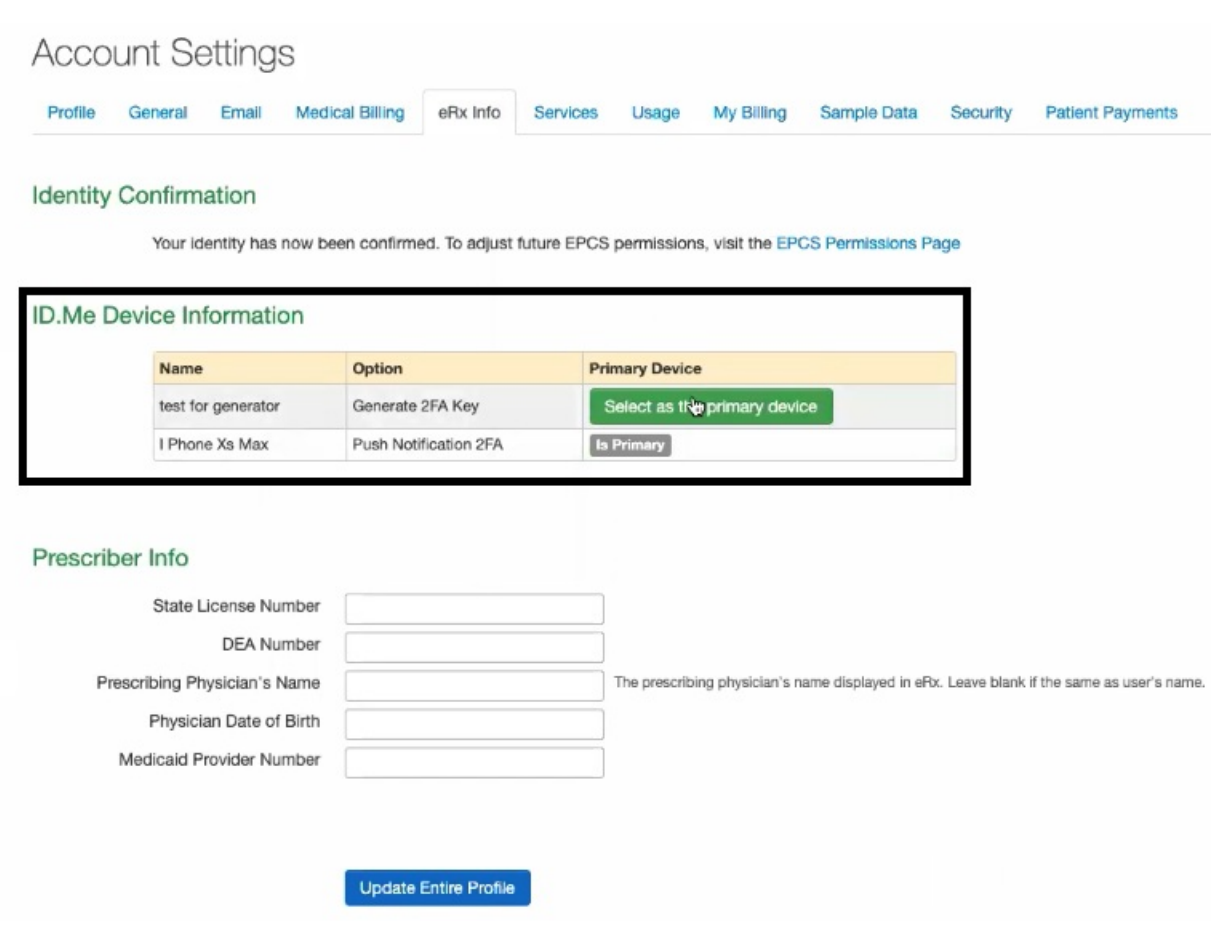

2. Navigate to the patient chart and go to the **Send eRx** section.

| Demographics       | ✓ onpatient access enabled     New Referral     Fax Demographics                                                             |
|--------------------|----------------------------------------------------------------------------------------------------|
| Appointments       | New Prescription Patient's Prescriptions +                                                                                   |
| Clinical Dashboard |                                                                                                    |
| Documents          | Medication  Favorite medications                                                                                             |
| Tasks 2            | Type* Medication Compound Supply                                                                                             |
| Problem List 13    | Medication*                                                                                                    |
| Medication List    | +                                                                                                    |
| Send eRx           | SIG* 1 Effective Date                                                                                                    |
| Allergy List       |                                                                                                    |
| Drug Interactions  | Dispense* Dispense Unit* DAW Refills                                                                                         |
| CQMs               | Yes No 0                                                                                                    |
| Intake Data        | Add to Favorites Z Add to Medication List <b>1</b>                                                                           |
| Lab Orders         | Notes to Pharmacist * Please do not enter SIG, Effective Date, Drug Name, Strength, Quantity or Dispense Unit in this field. |
| Immunizations      |                                                                                                    |

**Note:** Before sending a prescription, please ensure you have the patient's <u>complete</u> address, date of birth, and gender recorded in the patient's chart.

3. Enter the prescription information. By default, the refills will be 0.

Note: The effective date for controlled substances listed in Schdeule III or IV for New Rx cannot exceed 6 months. This include responses and change responses for Renewal, Replace, RxChange and approved.

A text warning will display stating, "The DEA mandates an effective not exceeding six months from the written date.

| The DEA does not permit an effective date to be more than six months after the written date.  Type* Medication Medication* amoxicillin 500 mg capsule  N/A: U Generic RX Effective Date  I2/17/2024                                                                                                    |
|----------------------------------------------------------------------------------------------------|
| Type* Medication Compound Supply Medication* amoxicillin 500 mg capsule  SIG*   test  12/17/2024                                                                                                    |
| Medication* amoxicillin 500 mg capsule  N/A: U Generic RX  SIG*   test  12/17/2024                                                                                                    |
| amoxicillin 500 mg capsule                                                                                                    |
| N/A: U Generic RX       SIG* Image: Signature of the state of the stat |
| test         12/17/2024                                                                                                    |
|                                                                                                    |
| 4 / 1000                                                                                                    |
| Dispense* Dispense Unit* DAW Days Supply Refills                                                                                                    |
| ■ 1 Capsule V Yes No 0                                                                                                    |
| Diagnosis Codes<br>× A18.4: BCG-induced lupus vulgaris                                                                                                    |
| Add to Favorites Add to Medication List                                                                                                    |

When finished, click **Preview Prescription**.

| New Prescription                                                                                                    | Patient's Prescriptions +             | Show/hide legend                                         |         |                                                                            |
|----------------------------------------------------------------------------------------------------|---------------------------------------|----------------------------------------------------------|---------|----------------------------------------------------------------------------|
| Medication                                                                                                    | Favorite medications                  | Benefits                                                 | ×       |                                                                            |
| Type* Medication Compound Supply                                                                                                    |                                       | Display Benefits Alternatives Copay Coverage             |         |                                                                            |
| Medication*                                                                                                    | A Controlled Substance Level 2        | To get prescription benefits, please check errors below: |         |                                                                            |
| Cotempla XR-ODT 17.3 mg oral tablet, disintegrating, exte                                                                                                    | ended release                         | pharmacy: This field is required.                        |         |                                                                            |
| SIG* 0                                                                                                    | N/A: U Brand RX<br>Effective Date     |                                                          |         |                                                                            |
| Use as directed every 6 hours                                                                                                    |                                       |                                                          |         |                                                                            |
| 29 / 140                                                                                                    |                                       |                                                          |         |                                                                            |
| Dispense* Dispense Unit*                                                                                                    | DAW Refills                           |                                                          |         |                                                                            |
| 🖬 2 🛟 Tablet                                                                                                    | Yes No 0                              |                                                          |         |                                                                            |
| Notes to Pharmacist  Please do not enter SIG, Effective Date, Drug Name, Strength, Quar  Select Pharmacy  Mame / Location / Phone / NCPDP D  CATALENT TEST SANDBOX  O CATALENT TEST SANDBOX  O CATALENT CATALENT TEST SANDBOX  O CATALENT CATALENT CAT | ntity or Dispense Unit in this field. |                                                          | Mari Ci | der Retal Other Processity •<br>Add to Fevorites<br>Set as Patient Default |
| Shollenberger Pharmacy                                                                                                    |                                       |                                                          |         | Add to Favorites                                                           |
| 2002 S. McDowell Bivd Ext Petaluma, CA 94954     +1.707.994.5571     in Fax: 1.707.984.4744     @ Retail, Specialty, Long Term Care                                                                                                    |                                       |                                                          |         | Set as Patient Default                                                     |
| Lawrence Academy Rx 10.8           235 Main St Groton, MA 01450           + 1.978.451.4477           Fixe 1.978.451.427           Ø Patal, Specialty, Long Term Care                                                                                                    |                                       |                                                          |         | Add to Favorites                                                           |
| Choose your office location                                                                                                    |                                       |                                                          |         |                                                                            |
| [EPCS] TEST FOR STAGING 1 V                                                                                                    |                                       |                                                          |         |                                                                            |
|                                                                                                    |                                       |                                                          |         | Preview Prescription                                                       |

**Note:** Height and weight will be included in the prescription to the pharmacy. However, they are not required. This information can be entered in the **System Vitals** section of the appointment. DrChrono pulls the latest measurements to include in the prescription.

| Appointment                                                             | Billing | Eligibility            | Vitals             | Grow      | thcharts      | Flags          | Log Con               | nm.            | Revisions     | Custom Data      | MU Helper                          |            |
|-------------------------------------------------------------------------|---------|------------------------|--------------------|-----------|---------------|----------------|-----------------------|----------------|---------------|------------------|------------------------------------|------------|
| Units 🌣 🗸                                                               |         |                        |                    |           |               |                |                       |                | Full Vitals H | listory (pdf)    | Full Vitals Histor                 | y (csv)    |
| System Vitals Note Rendering Options: Newest to oldest V Date on side V |         |                        |                    |           |               |                |                       |                |               |                  |                                    |            |
| Name                                                                    |         | 07/26/2021<br>04:10 PM | 07/27/2<br>09:40 # | 021<br>\M | 07/28<br>04:1 | 3/2021<br>0 PM | <b>07/2</b> 9<br>09:4 | 9/2021<br>0 AM | 07/3<br>04:   | 30/2021<br>10 PM | Current Visit<br>08/02/2021 at 02: | t<br>20 PM |
| Temperature (f)                                                         |         |                        |                    |           |               |                |                       |                |               |                  |                                    |            |
| Pulse (bpm)                                                             |         |                        |                    |           |               |                |                       |                |               |                  |                                    |            |
| Blood Pressure (mml-                                                    | lg)     |                        |                    |           |               |                |                       |                |               |                  | /                                  |            |
| Respiratory Rate (rpn                                                   | 1)      |                        |                    |           |               |                |                       |                |               |                  |                                    |            |
| Oxygen Saturation (%                                                    | )       |                        |                    |           |               |                |                       |                |               |                  |                                    |            |
| Height (in)                                                             |         |                        |                    |           |               |                |                       |                |               |                  |                                    |            |
| Weight                                                                  |         |                        |                    |           |               |                |                       |                |               |                  | lb                                 |            |

4. Review the prescription and click **Ready to Sign** the, **Send Prescription**.

|                                                                                    |                                                                                                    |                    | Send Prescription |
|------------------------------------------------------------------------------------|----------------------------------------------------------------------------------------------------|--------------------|-------------------|
| / EXP Precryston 25 Start over                                                     |                                                                                                    | Print Prescription |                   |
| Prescription Summary                                                               | Challenbarren Dharman                                                                                                    |                    |                   |
| 0 225 Mindser<br>0 125 1705 RIDdato 11511 1251 1261 ( bein, GA 18618<br>           | Product S. McDovell Bird En Petatume, CA 94954     V-1707948-5571     Far -1-7073984-744     ● Retail, Specially, Long Term Care |                    |                   |
| Drug-Drug & Drug-Allergy Interactions                                              |                                                                                                    |                    |                   |
| Risk Severity Drug 1 Drug 2 Interaction Summary                                    |                                                                                                    |                    |                   |
| ✓ No drug int                                                                      | teractions found                                                                                                    |                    |                   |
| Medication List                                                                    |                                                                                                    |                    |                   |
| Cotempla XR-ODT 17.3 mg oral tablet, disintegrating, extended release (CS Level 2) |                                                                                                    | Ready to sign      |                   |
| Use as directed every 6 hours                                                      | Dispense: 2 Effective Date: 08/06/2021 PUC: Tablet                                                                               | DaW: No Refills: 0 |                   |
| Notes to Pharmachie TIST FOR AUDIT PLAR NOT PRESCRIBE                              |                                                                                                    |                    | $\mathbf{X}$      |
|                                                                                    |                                                                                                    |                    | Ready to sign     |

Note: A patient's address must be recorded in the chart to send a prescription.

## 5. Enter your DrChrono Password and click Sign & Send Prescription.

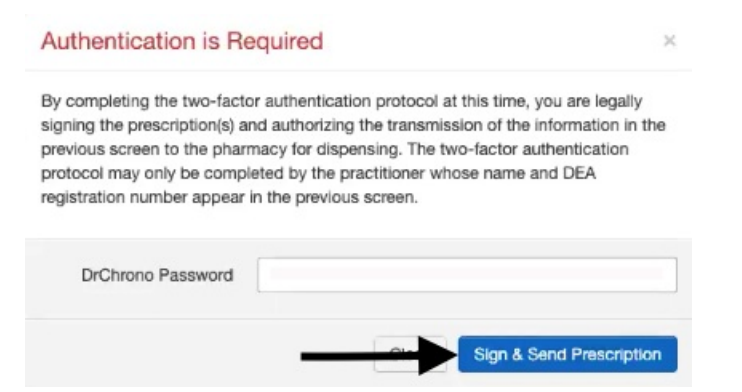

6. On your ID.me application, a request will be sent. Tap **Yes** to approve. In DrChrono, the prescription will load and send.

| Login Request<br>SECURED BY ID.ME        |                                                                                                    |                                                             |
|------------------------------------------|----------------------------------------------------------------------------------------------------|-------------------------------------------------------------|
| ID.me                                    |                                                                                                    |                                                             |
|                                          | Authentication is Required                                                                                                    | >                                                           |
| DrChrono Inc.                            | By completing the two-factor authentication protocol at this time<br>signing the prescription(s) and authorizing the transmission of the<br>previous screen to the pharmacy for dispensing. The two-factor | , you are legally<br>a information in the<br>authentication |
| ≗ :@gmail.com                            | protocol may only be completed by the practitioner whose name<br>registration number appear in the previous screen.                                                                                        | and DEA                                                     |
| ⊑a Unkown                                |                                                                                                    |                                                             |
| Unknown     O2:00 BM RDT October 1, 2020 |                                                                                                    | - 6                                                         |
| 0 03.00 PM PD1 October 1, 2020           | CI                                                                                                    | ose loading                                                 |
|                                          |                                                                                                    |                                                             |
|                                          |                                                                                                    |                                                             |
|                                          |                                                                                                    |                                                             |
|                                          |                                                                                                    |                                                             |
| 🗙 No 🗸 Yes                               |                                                                                                    |                                                             |
|                                          |                                                                                                    |                                                             |
|                                          |                                                                                                    |                                                             |

7. The controlled substance prescription will send. You can see the status in **Reports** > **Outgoing Prescriptions**.

Prescription Status

|   |   | Medication                                  | Status                                                                            |
|---|---|---------------------------------------------|-----------------------------------------------------------------------------------|
| 0 | C | Xanax XR 2 mg oral tablet, extended release | Prescription still processing. Check its status in Outgoing Prescriptions report. |

## **Code Generator**

1. Select Generate 2FA Key as the primary device under Account > Provider Settings > eRx Info.

| Profile | General Email                                                         | Medical Billing                               | eRx Info      | Services U                            | sage My Billing       | 3 Sample Data      | Security | Patient Payments |
|---------|-----------------------------------------------------------------------|-----------------------------------------------|---------------|---------------------------------------|-----------------------|--------------------|----------|------------------|
| dontifu | Confirmation                                                          |                                               |               |                                       |                       |                    |          |                  |
| dentity | Joniimation                                                           |                                               |               |                                       |                       |                    |          |                  |
|         |                                                                       |                                               |               |                                       |                       |                    |          |                  |
|         | Your identity has n                                                   | now been confirme                             | ed. To adjust | future EPCS per                       | missions, visit the   | EPCS Permissions F | Page     |                  |
|         | Your identity has n                                                   | now been confirme                             | ed. To adjust | future EPCS per                       | missions, visit the   | EPCS Permissions F | Page     |                  |
| D.Me De | Your Identity has n                                                   | now been confirme                             | ed. To adjust | future EPCS peri                      | nissions, visit the E | EPCS Permissions F | Page     |                  |
| D.Me De | Your identity has n<br>evice Informatio                               | now been confirme                             | ed. To adjust | future EPCS per                       | nissions, visit the f | PCS Permissions F  | Page     |                  |
| D.Me De | Your identity has n<br>evice Informatio<br>Name<br>test for generator | now been confirme<br>on<br>Option<br>Generate | ed. To adjust | future EPCS per<br>Primary<br>Is Prim | nissions, visit the f | EPCS Permissions F | Page     |                  |

2. Navigate to the patient chart and go to the **Send eRx** section.

| Demographics        | Compatient access enabled New Referral Fax Demographic                                                                                                    | hics Print Demographics    |
|---------------------|----------------------------------------------------------------------------------------------------|----------------------------|
| Appointments        | New Prescription                                                                                                    | Patient's Prescriptions +  |
| Clinical Dashboard  |                                                                                                    |                            |
| Documents           | <b>Medication</b> Fav                                                                                                    | orite medications 🗸        |
| Tasks 2             | Type* Medication Compound Supply                                                                                                    |                            |
| Problem List 13     | Medication*                                                                                                    |                            |
| Medication List 7   |                                                                                                    | ÷                          |
| Send eRx            | SIG* 🚯                                                                                                    | Effective Date             |
| Allergy List        | •                                                                                                    |                            |
| Drug Interactions 1 | Dispense* Dispense Unit*                                                                                                    | DAW Refills                |
| CQMs                | ·                                                                                                    | Yes No 0                   |
| Intake Data         | Add to Favorites Add to Medication List <b>1</b>                                                                                                    |                            |
| Lab Orders          | Notes to Pharmacist Please do not enter SIG, Effective Date, Drug Name, Strength, Quantity or Discussional Strength, Please do not enter SIG, Effective Date, Drug Name, Strength, Quantity or Discussional Strength, Strength, Quantity or Discussional Strength, Strength, Quantity or Discussional Strength, Strength, St | spense Unit in this field. |
| Immunizations       |                                                                                                    |                            |

3. Enter the prescription information and click **Preview Prescription**.

| New Prescription                                                                                                    | Patient's Prescriptions +              | Show/hide legend                                         |                                     |
|----------------------------------------------------------------------------------------------------|----------------------------------------|----------------------------------------------------------|-------------------------------------|
| Medication                                                                                                    | Favorite medications                   | Benefits                                                 | ж                                   |
| Type* Medication Compound Supply                                                                                                    |                                        | Display Benefits Alternatives Copay Coverage             |                                     |
| Medication*                                                                                                    | Controlled Substance Level 2           | To get prescription benefits, please check errors below: |                                     |
| Cotempla XR-ODT 17.3 mg oral tablet, disintegrating, exte                                                                                                    | ended release                          | pharmacy: This field is required.                        |                                     |
|                                                                                                    | N/A: U Brand RX                        |                                                          |                                     |
| SIG* 0                                                                                                    | Effective Date                         |                                                          |                                     |
| Use as directed every 6 hours                                                                                                    |                                        |                                                          |                                     |
| 29 / 140                                                                                                    | R                                      |                                                          |                                     |
| Dispense* Dispense Unit*                                                                                                    | DAW Refills                            |                                                          |                                     |
| ■ 2 ¢ Tablet                                                                                                    | Yes No 0                               |                                                          |                                     |
| Add to Favorites Add to Medication List 0                                                                                                    | ▶                                      |                                                          |                                     |
| Notes to Pharmacist                                                                                                    | etity or Discourse Linit in this field |                                                          |                                     |
| <ul> <li>Please do not enter SIG, Effective Date, Drug Name, Strength, Quar</li> </ul>                                                                                | stity or Dispense Unit in this field.  |                                                          |                                     |
|                                                                                                    |                                        |                                                          |                                     |
|                                                                                                    |                                        |                                                          |                                     |
| Select Pharmacy Name / Location / Phone / NCPDP ID Q Show Favorites Pr                                                                                                | ratient's Default                      |                                                          | Mail Order Retail Other Proximity - |
|                                                                                                    |                                        |                                                          |                                     |
| O CATALENT TEST SANDBOX                                                                                                    |                                        |                                                          | Add to Favorites                    |
| 9 3031 RED LION ROAD PHILADELPHIA, PA 19114                                                                                                    |                                        |                                                          | Set as Patient Default              |
| Shollenberger Pharmacy                                                                                                    |                                        |                                                          | Add to Favorites                    |
| <ul> <li>Q 2002 S. McDowell Bivd Ext Petaluma, CA 94954</li> <li>↓ 1.707.984.5571</li> <li>Face: +1.707.988.4744</li> <li>Retal, Specialty, Long Term Care</li> </ul> |                                        |                                                          | Set as Patient Default              |
| O Lawrence Academy Rx 10.6                                                                                                    |                                        |                                                          | Add to Favorites                    |
|                                                                                                    |                                        |                                                          | Set as Patient Default              |
| Choose your office location                                                                                                    |                                        |                                                          |                                     |
| [EPCS] TEST FOR STAGING 1 V                                                                                                    |                                        |                                                          |                                     |
|                                                                                                    |                                        |                                                          | Preview Prescription                |

**Note:** For patients under 18, per NCPDP guidelines, DrChrono requires the height and weight to be recorded in the most recent appointment for pediatric patients in order for the prescription to be sent. This information can be entered in the **System Vitals** section of the appointment.

| Appointment                                                             | Billing | Eligibility            | Vitals              | Grow     | thcharts      | Flags          | Log Co              | omm.              | Revisions     | Custom Data      | MU Helper                        |              |
|-------------------------------------------------------------------------|---------|------------------------|---------------------|----------|---------------|----------------|---------------------|-------------------|---------------|------------------|----------------------------------|--------------|
| Units 🕸 🗸                                                               |         |                        |                     |          |               |                |                     |                   | Full Vitals H | listory (pdf)    | Full Vitals Histor               | ry (csv)     |
| System Vitals Note Rendering Options: Newest to oldest V Date on side V |         |                        |                     |          |               |                |                     |                   |               |                  |                                  |              |
| Name                                                                    |         | 07/26/2021<br>04:10 PM | 07/27/20<br>09:40 A | 021<br>M | 07/28<br>04:1 | 3/2021<br>0 PM | <b>07/</b> 2<br>09: | 29/2021<br>:40 AM | 07/3<br>04:   | 80/2021<br>10 PM | Current Vis<br>08/02/2021 at 02: | it<br>:20 PM |
| Temperature (f)                                                         |         |                        |                     |          |               |                |                     |                   |               |                  |                                  |              |
| Pulse (bpm)                                                             |         |                        |                     |          |               |                |                     |                   |               |                  |                                  |              |
| Blood Pressure (mmH                                                     | lg)     |                        |                     |          |               |                |                     |                   |               |                  | /                                |              |
| Respiratory Rate (rpm                                                   | ו)      |                        |                     |          |               |                |                     |                   |               |                  |                                  |              |
| Oxygen Saturation (%                                                    | )       |                        |                     |          |               |                |                     |                   |               |                  |                                  |              |
| Height (in)                                                             |         |                        |                     |          |               |                |                     |                   |               |                  |                                  |              |
| Weight                                                                  |         |                        |                     |          |               |                |                     |                   |               |                  | lb                               |              |

4. Review the prescription and click **Ready to Sign** then **Send Prescription**.

|                                                                                      |                                                                                                    | Send Prescription  |
|--------------------------------------------------------------------------------------|----------------------------------------------------------------------------------------------------|--------------------|
|                                                                                      |                                                                                                    | /                  |
|                                                                                      |                                                                                                    |                    |
| ✓ Edit Prescription C Start over                                                     | Print Prescription     Send F                                                                                                    | Prescription       |
| Prescription Summary                                                                 |                                                                                                    |                    |
|                                                                                      | Shollenberger Pharmacy                                                                                                    |                    |
| 0 CEANINGE<br>9 TEST FOR SIGNIN TEST TEST TENT, Iven, CA. 19918<br>                  | 9:200 5. McCowell Blud Str. Hnatura, CA 9854<br>- 1:107 (34537)<br>= Franc - 1:207 (346.044<br>• Frank, Spealary, Long Term Care |                    |
| Drug-Drug & Drug-Allergy Interactions                                                |                                                                                                    |                    |
| Risk Severity Drug 1 Drug 2 Interaction Summary                                      |                                                                                                    |                    |
| ✓ No drug im                                                                         | ractions found                                                                                                    |                    |
| Medication List                                                                      |                                                                                                    |                    |
| 1 Cotempla XR-ODT 17.3 mg oral tablet, disintegrating, extended release (CS Level 2) | C Ready                                                                                                    | y to sign          |
| Use as directed every 6 hours                                                        | Dispense: 2 Effective Date: 08/06/2021 PUC: Tablet DaW: No Refills: 0                                                            | $\rightarrow$      |
| Notes to Pharmacist: TEST FOR AUOIT, PLEAE NOT PRESCRIBE                             |                                                                                                    |                    |
|                                                                                      |                                                                                                    | $\mathbf{\lambda}$ |
|                                                                                      |                                                                                                    | •                  |
|                                                                                      |                                                                                                    | Ready to sign      |

5. Enter your **DrChrono Password** and the **6 Digit Authentication Code** generated from the ID.me Authenticator app. and click **Sign & Send Prescription**.

| Authentication is Required ×                                                                                                    | ID.me                         |
|----------------------------------------------------------------------------------------------------|-------------------------------|
| By completing the two-factor authentication protocol at this time, you are legally                                                                                                    | Push Notification             |
| signing the prescription(s) and authorizing the transmission of the information in the<br>previous screen to the pharmacy for dispensing. The two-factor authentication<br>protocol may only be completed by the practitioner whose name and DEA<br>registration number appear in the previous screen.<br>You will be prompted for inputting your ID.me Code (Six Digits) and/or Accept<br>ID.me Push Notification once you select Sign & Send Prescription. Verified by | <b>ID.ME</b><br>@gmail.com    |
| ID.me                                                                                                    | Code Generator                |
| DrChrono Password: D.me Code (Six Digits): Close Sign & Send Prescription                                                                                                    | ю.ме<br>614 387<br>@gmail.com |

6. The controlled substance prescription will send. You can see the status in **Reports** > **Outgoing Prescriptions**.

Prescription Status

|   |   | Medication                                  | Status                                                                            |
|---|---|---------------------------------------------|-----------------------------------------------------------------------------------|
| 0 | ø | Xanax XR 2 mg oral tablet, extended release | Prescription still processing. Check its status in Outgoing Prescriptions report. |

Learn more about

Schedule III and IV Refill Maximums

Electronically Prescribing Controlled Substances with ID.me in DrChrono